Service DGITM/DAM/SDSI

Bureau SI3

Date : 12/04/2017

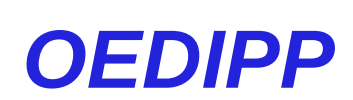

# Évolutions 2017 Établissements de formation

Version 2.0.5

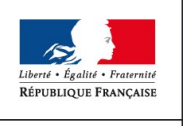

Ministère de la transition écologique et solidaire

MINISTÈRE DE LA TRANSITION ÉCOLOGIQUE ET SOLIDAIRE

## Sommaire

# Table des matières

| 1 INTRODUCTION                                                                   | 3  |
|----------------------------------------------------------------------------------|----|
| 2 LISTE DES ÉVOLUTIONS                                                           | 3  |
| 3 DÉTAIL DES ÉVOLUTIONS                                                          | 4  |
| 3.1 Évolutions générales                                                         | 4  |
| 3.1.1 Evolution de l'interface liée aux timbres                                  | 4  |
| 3.1.2 Cycle de vie d'un timbre numérique                                         | 4  |
| 3.2 Épreuve                                                                      | 5  |
| 3.2.1 Evolution de la fiche candidat en 3 onglets                                | 5  |
| 3.2.2 Historisation de l'état du timbre dans la rubrique « Historique candidat » | 9  |
| 3.3 Le messager                                                                  |    |
| 3.3.1 Informations sur le timbre d'inscription et de délivrance                  | 10 |
| 3.4 Administration (support uniquement)                                          | 10 |
| 3.4.1 Journalisation « Changement état timbre »                                  | 10 |
|                                                                                  | 11 |
|                                                                                  |    |
| 4.1 Achat d'un timbre électronique                                               | 11 |

# **1** Introduction

OEDIPP est depuis 2008 une application destinée à gérer les titres de conduite des navires à moteur. Elle enregistre plus de 90 000 permis par an, dont 8000 duplicata et 2500 délivrances par équivalence. Avec le temps, OEDIPP s'adapte à ses utilisateurs (évolution de l'applet photo) et aux évolutions du temps (dématérialisation du dossier candidat).

La version publiée, cette année, présente des évolutions liées à la dématérialisation des timbres fiscaux et aux pièces justificatives du dossier candidat.

# 2 Liste des évolutions

#### Évolutions générales :

• Evolution de l'interface liée aux timbres (système de vignettes)

#### Épreuve :

- Evolution de la fiche candidat en 3 onglets (« Identité & Permis », « Timbres », « Pièces justificatives »)
- Historisation de l'état du timbre dans la rubrique « Historique candidat »

#### Le messager :

Informations sur le timbre d'inscription et de délivrance

#### Administration (support uniquement) :

Journalisation « Changement état timbre »

## 3 Détail des évolutions

#### 3.1 Évolutions générales

#### 3.1.1 Evolution de l'interface liée aux timbres

Quatre couleurs de vignettes ont été choisies pour alerter visuellement l'utilisateur sur l'état du timbre, quel que soit son type (numérique, papier).

- Jimbre manquant
- Timbre réservé
- Timbre en cours de traitement
- Timbre dû

Ce code couleur est valable dans la rubrique : « Épreuve » : pour les candidats

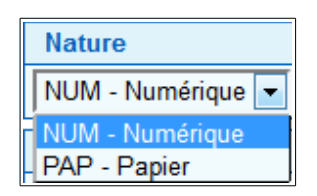

#### 3.1.2 Cycle de vie d'un timbre numérique

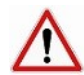

- La validité d'un timbre numérique est de 6 mois.
- Sa durée de remboursement est, quant à elle, fixée 12 mois.

Lorsque le timbre est « réservé » dans l'application OEDIPP, cette durée de 6 mois est suspendue. Elle reprend une fois le timbre « libéré » (cas où le candidat abandonne sa formation et souhaite le remboursement du timbre). Le timbre dématérialisé doit donc être réservé dans l'application dans les 6 mois suivant son achat.

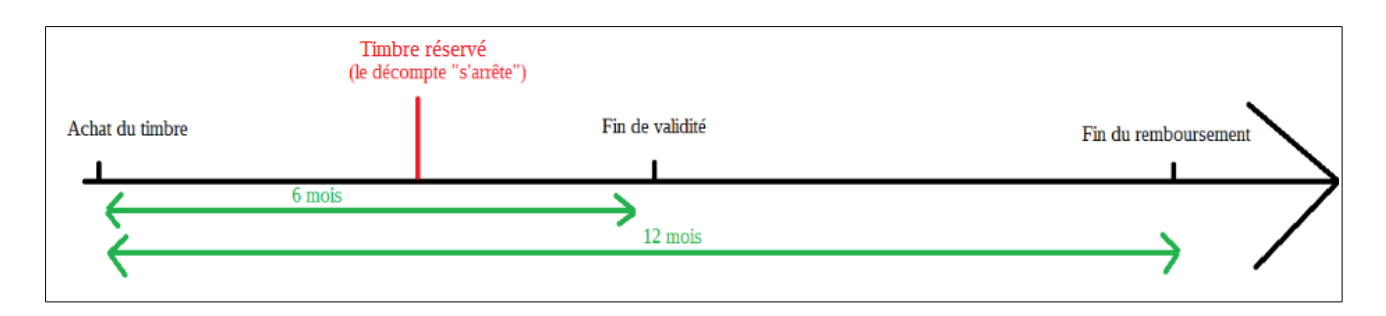

Le timbre est dit « consommé »

- à la saisie des résultats pour le timbre d'inscription (le candidat « ajourné », « absent » ou « théorie échue » doit fournir un nouveau timbre d'inscription)

Il devient alors inutilisable.

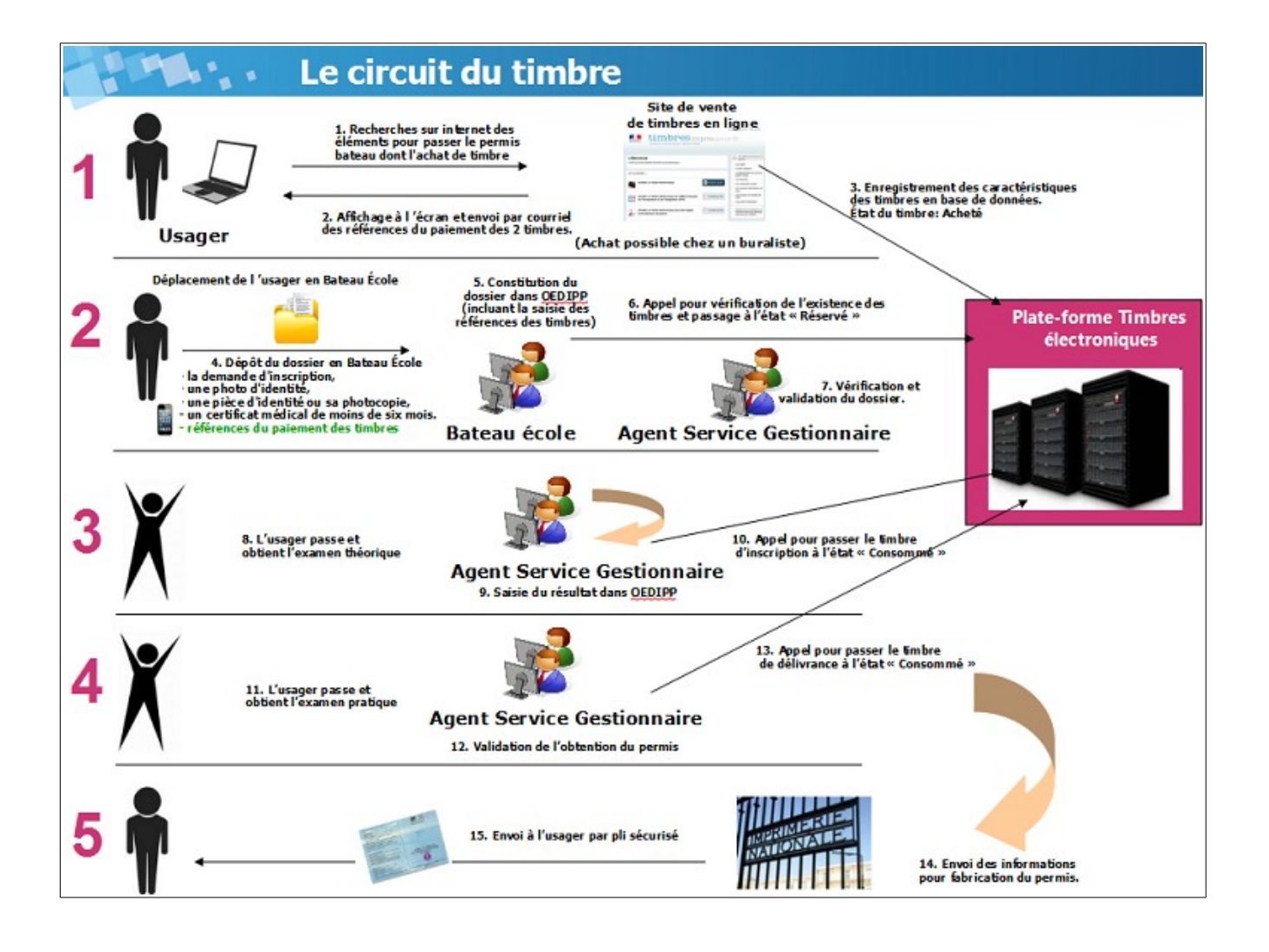

### 3.2 Épreuve

#### 3.2.1 Evolution de la fiche candidat en 3 onglets

Afin d'intégrer la dématérialisation du dossier candidat, la création d'un candidat se décompose en trois onglets.

| Créer candidat    |         |                       |
|-------------------|---------|-----------------------|
|                   |         |                       |
| Identité & Permis | Timbres | Pièces Justificatives |

#### Onglet « Identité & Permis »

Pas de grand changement. Il s'agit de la fiche candidat d'origine.

Cependant, si le candidat détient un « Permis acquis », pensez à récupérer le document papier pour le remettre au service et à cocher la case correspondante.

| Permis acquis   |                  |   |                  |
|-----------------|------------------|---|------------------|
| Permis acquis : | A - Permis Mer A | • | Permis remis ? 🗵 |
|                 |                  | • | Permis remis ? 🔲 |
|                 |                  | • | Permis remis ? 🔲 |
|                 |                  | • | Permis remis ? 🔲 |
| CRR Mer ?       | CRR Fluvial ?    |   |                  |

À défaut, le permis ne pourra pas être délivré par le service gestionnaire, car sa sélection impossible.

| Résultats                                 |                      |                                                               |                |                 |           |  |  |  |
|-------------------------------------------|----------------------|---------------------------------------------------------------|----------------|-----------------|-----------|--|--|--|
| Candidat                                  | Data da naissanco :  | Pormis prósontó                                               | Service :      | Etablissomont : | Selection |  |  |  |
| Canuluat                                  | Date de haissance .  | r ennis presente                                              | 32551011 .     | Ltablissement . | Tous      |  |  |  |
| BARQUETTE LUC, 17013600 01/01/1950 🔍 🗩 EH |                      | 13/04/17-13/04/17 DREAL RENNES SALLE PARLEMENT - 35000 RENNES | Candidat libre | ?               |           |  |  |  |
| 1-1/1                                     |                      |                                                               |                |                 |           |  |  |  |
| Nouvelle recherche                        | Affiner la recherche | Délivrer                                                      |                |                 |           |  |  |  |

Si le permis n'est pas récupéré à l'inscription, ou si la case à cocher a été omise, le service se chargera de cocher la case.

#### <u>Onglet « Timbres »</u>

L'utilisateur a accès à cet onglet après avoir cliqué sur le bouton **Continuer** de l'onglet « Identité & Permis ».

Comme vous pouvez le remarquer, le candidat a un « Numéro de candidat ». En effet, dès que l'utilisateur clique sur le bouton « Continuer », l'application enregistre le candidat. Vous pouvez donc poursuivre votre enregistrement ou le reprendre plus tard.

Le calcul des timbres est réalisé à partir des informations renseignées par l'utilisateur dans l'onglet « Identité & Permis ».

*Exemple 1* : le candidat détient un permis acquis, le timbre le délivrance n'est pas requis *Exemple 2* : le candidat est inscrit à une double option (OEI, OC), il devra 3 timbres (inscription OC, inscription OEI, délivrance).

| Cormis 2 :                     | Exter               | sion Hauturière             |                                         |                                      |
|--------------------------------|---------------------|-----------------------------|-----------------------------------------|--------------------------------------|
| itre acquis hors UE            | ?                   |                             |                                         |                                      |
|                                |                     |                             |                                         | -                                    |
| ermis acquis                   | D                   | A / M                       |                                         | 77                                   |
| ermis acquis :                 | Permis Mer          | A / Non valide              | Permis remis ?                          | 2                                    |
|                                |                     | le calcul de timbres est re | éalisé d'après les renseignements indig | ués dans l'onglet "Identité & Permis |
| lindres                        | /                   |                             |                                         |                                      |
| Permis                         | Туре                | Nature                      | N° ou choix motif dispense              | Libérer/Supprimer                    |
|                                | Délivrance          |                             |                                         |                                      |
|                                | Delivitance         |                             |                                         |                                      |
| Permis                         | Туре                | Nature                      | N° ou choix motif dispense              | Libérer/Supprimer                    |
| Permis<br>Extension Hauturière | Type<br>Inscription | Nature<br>NUM - Numérique 💌 | N° ou choix motif dispense              | Libérer/Supprimer                    |

Deux types de timbres sont acceptés :

- le « timbre numérique », celui-ci peut être commandé en ligne (<u>https://timbres.impots.gouv.fr/</u>).
- le « timbre papier », pour faciliter la transition

| Nature            |
|-------------------|
| NUM - Numérique 💌 |
| NUM - Numérique   |
| PAP - Papier      |

Dans cette première version de l'application, la saisie des références du timbre s'effectue manuellement. La prochaine version permettra la saisie du numéro automatiquement par un lecteur de code-barre

#### Onglet « Pièces justificatives »

Cet onglet est accessible comme l'onglet « **Timbres** » en modification, après que l'utilisateur ait renseigné et enregistré l'onglet « **Identité & Permis** »

Deux « pièces justificatives » sont obligatoires dans tous les cas de figure :

Une « pièce d'identité », sélectionnable parmi une liste

| Pièces justificatives |                               |
|-----------------------|-------------------------------|
| Туре                  | Sous-type                     |
| Identité              |                               |
|                       |                               |
|                       | Carte nationale d'identité    |
|                       | Passeport                     |
|                       | Carte de séjour               |
|                       | Carte de résident             |
|                       | Permis de conduire VL         |
|                       | Livret de circulation         |
|                       | Livret spécial de circulation |

#### Un « certificat médical »

| Candidat nº 17013601 I | inscrit à :                  |                 |            |                   |
|------------------------|------------------------------|-----------------|------------|-------------------|
| Permis 1 :             | Option Côtière               |                 |            |                   |
| Permis 2 :             |                              |                 |            |                   |
| Titre acquis hors U    | E?                           |                 |            |                   |
|                        |                              |                 |            |                   |
| Permis acquis          |                              |                 |            |                   |
| Permis acquis :        | Option Eaux Intérieures / No | on validé       |            | Permis remis?     |
|                        |                              |                 |            |                   |
| Pièces justificatives  | 12                           | 2 pièces obliga | toires     |                   |
| Туре                   | Sous-type                    | Intitulé        | Date ajout | Ajouter/Supprimer |
| dentité                |                              |                 |            |                   |
| Certificat             | Recto certificat médical     |                 |            |                   |
|                        | Ontion Faury Intériourae     |                 |            | 27                |

Les documents doivent être scannés au format pdf. Leur taille ne doit pas excéder 5 Mo.

Si l'utilisateur renseigne un « permis acquis », une pièce justificative supplémentaire est nécessaire.

Pour insérer un fichier, il suffit de cliquer sur l'icône

| Ajouter/Supprimer |  |  |  |  |  |
|-------------------|--|--|--|--|--|
|                   |  |  |  |  |  |

Une fenêtre « Envoi du fichier » s'ouvre, l'utilisateur n'a plus qu'à double-cliquer sur le fichier de son choix.

Une fois la PJ insérée, l'intitulé de celle-ci est redéfinie en fonction du type de pièce justificative. En cliquant sur cet intitulé, la PJ s'ouvre en « consultation ».

| Pièces justificatives |                            |                     |            |                   |
|-----------------------|----------------------------|---------------------|------------|-------------------|
| Туре                  | Sous-type                  | Intitulé            | Date ajout | Ajouter/Supprimer |
| Identité              | Carte nationale d'identité | 17013601_ID_CNI.pdf | 13/04/2017 | <b></b>           |
|                       |                            |                     |            |                   |

Pour supprimer la PJ, l'utilisateur clique sur le bouton

| Ajouter/Supprimer |
|-------------------|
|                   |
|                   |

Une fois les 3 onglets renseignés, l'utilisateur (en général, l'établissement de formation) peut Soumettre à validation le dossier candidat.

Le service gestionnaire peut alors « valider » (ou renvoyer le dossier via le bouton « dossier incomplet ») le dossier candidat

# 3.2.2 Historisation de l'état du timbre dans la rubrique « Historique candidat »

L'état des timbres est historisé pour chacune des options

| Option Cotie      | ere             |                         | Let                  | A                                        |                |                     |                       |                                           |                             | 96                          |                        |
|-------------------|-----------------|-------------------------|----------------------|------------------------------------------|----------------|---------------------|-----------------------|-------------------------------------------|-----------------------------|-----------------------------|------------------------|
| Numéro<br>version | Statut candidat | Date statut<br>candidat | N° timbre délivrance | Etat timbre<br>délivrance<br>(date état) | Statut théorie | Date statut théorie | N° timbre inscription | Etat timbre<br>inscription<br>(date état) | Date session<br>inscription | Date validation<br>pratique | Date validation permis |
| 1                 | en préparation  | 26/05/2017              |                      |                                          | En attente     | 26/05/2017          |                       |                                           |                             |                             |                        |
| 2                 | en préparation  | 26/05/2017              |                      |                                          | En attente     | 26/05/2017          |                       | Réservé (26/05<br>/2017)                  |                             |                             |                        |
| 3                 | en préparation  | 26/05/2017              | XXXX-XXXX-XXXX       | Réservé (26/05<br>/2017)                 | En attente     | 26/05/2017          | XXXX-XXXX-XXXX        | Réservé (26/05<br>/2017)                  |                             |                             |                        |
| 4                 | en préparation  | 26/05/2017              | XXXX-XXXX-XXXX-XXXX  | Réservé (26/05<br>/2017)                 | Prêts          | 26/05/2017          | XXXX-XXXX-XXXX-XXXX   | Réservé (26/05<br>/2017)                  |                             |                             |                        |
| 5                 | 🖲 à valider     | 26/05/2017              | XXXX-XXXX-XXXX-XXXX  | Réservé (26/05<br>/2017)                 | Prêts          | 26/05/2017          | XXXX-XXXX-XXXX-XXXX   | Réservé (26/05<br>/2017)                  |                             |                             |                        |
| 6                 | 🔍 validé        | 26/05/2017              | XXXX-XXXX-XXXX-XXXX  | Réservé (26/05<br>/2017)                 | Prêts          | 26/05/2017          | XXXX-XXXX-XXXX        | Réservé (26/05<br>/2017)                  |                             |                             |                        |
| 7                 | 🔎 validė        | 26/05/2017              | XXXX-XXXX-XXXX-XXXX  | Réservé (26/05<br>/2017)                 | Inscrit        | 26/05/2017          | XXXX-XXXX-XXXX        | Réservé (26/05<br>/2017)                  | 26/05/2017 10:30:00         |                             |                        |
| 8                 | 🖲 validé        | 26/05/2017              | XXXX-XXXX-XXXX-XXXX  | Réservé (26/05<br>/2017)                 | Admis          | 26/05/2017          | XXXX-XXXX-XXXX-XXXX   | Consommé (26/05<br>/2017)                 | 26/05/2017 10:30:00         | 26/05/2017                  |                        |
| 9                 | 🔵 clos          | 26/05/2017              | XXXX-XXXX-XXXX-XXXX  | Réservé (26/05<br>/2017)                 | Clôturé        | 26/05/2017          | XXXX-XXXX-XXXX        | Consommé (26/05<br>/2017)                 | 26/05/2017 10:30:00         | 26/05/2017                  | 26/05/2017             |

#### 3.3 Le messager

-

#### 3.3.1 Informations sur le timbre d'inscription et de délivrance

Le messager informe l'utilisateur en cas de problème sur un timbre (si la vignette est « rouge »)

| Vos messages en atten       | te                                                               |                       |                     |         |          |        |
|-----------------------------|------------------------------------------------------------------|-----------------------|---------------------|---------|----------|--------|
| Messages                    |                                                                  |                       |                     |         |          |        |
| Туре                        | Objet                                                            | Emetteur              | Date de réception V | Statut  |          | Action |
| Problème timbre inscription | Résultat de l'épreuve théorique du 29/03/17 09:10 pour le permis | DML D'ILLE-ET-VILAINE | 29/03/2017 09:13    | Nouveau | D/1-1    |        |
| 1-1/1                       |                                                                  |                       |                     |         | Supprime | r      |
| Nouvelle recherche          | Affiner la recherche                                             |                       |                     |         |          |        |

| Consulter message      | je                                                                                                    |
|------------------------|----------------------------------------------------------------------------------------------------|
| Emetteur :             | DML DTILE-ET-VILAINE                                                                                                    |
| Destinataire :         | DML DTILE-ET-VILAINE                                                                                                    |
| Date d'émission :      | 29103/2017 09:13                                                                                                    |
| Date de lecture :      | 13/04/2017 14:28                                                                                                    |
| Objet : Résultat de    | l'épreuve théorique du 29/03/17 09:10 pour le permis OC / problème sur le timbre d'inscription                                                                                                    |
| Suite à la saisie des  | résultats à l'épreuve théorique :                                                                                                    |
| Le timbre n° XXXXX     | XXXXXXX du candidat MARTINE MARTIN 17013563 n'a pas pu être consommé pour la raison suivante : Le timbre n'est pas connu de la PFTD Veuillez remplacer le timbre existant. Un nouveau timbre sera également nécessaire pour |
| réinscrire le candidat | a une session.                                                                                                    |
| Retour                 |                                                                                                    |

## 3.4 Administration (support uniquement)

#### 3.4.1 Journalisation « Changement état timbre »

La MOA et le support ont accès aux utilisations du timbres, leur état et l'utilisateur dudit timbre dans l'application.

| Résultats              |                        | en european de la companya de la companya de la companya de la companya de la companya de la companya de la comp | 272-723-32-777 X                                                                                                    |
|------------------------|------------------------|----------------------------------------------------------------------------------------------------|----------------------------------------------------------------------------------------------------|
| Evénement <b>A</b>     | Date événement         | Utilisateur                                                                                                    | Libellé événement                                                                                                    |
| Changement état timbre | 13/04/2017 08:29:40    | 2f4dd19af41913683fe3f15d8995ae7a                                                                                 | Le timbre Papier nº 123 nº réservation 134540 utilisé par le candidat LUC BARQUETTE, 17013600 est passé dans l'état Réservé   |
| Changement état timbre | 13/04/2017 08:37:30    | 2f4dd19af41913683fe3f15d8995ae7a                                                                                 | Le timbre Papier nº 123 /nº réservation 134540 utilisé par le candidat BARQUETTE LUC 17013600 est passé dans l'état Consommé  |
| Changement état timbre | 13/04/2017 09:17:15    | 2f4dd19af41913683fe3f15d8995ae7a                                                                                 | Le timbre Papier n* 123 n* réservation 134541 utilisé par le candidat ISIDORE FEUILLE, 17013601 est passé dans l'état Réservé |
| Changement état timbre | 13/04/2017 09:17:15    | 2f4dd19af41913683fe3f15d8995ae7a                                                                                 | Le timbre Papier n° 123 n° réservation 134542 utilisé par le candidat ISIDORE FEUILLE, 17013601 est passé dans l'état Réservé |
| Changement état timbre | 13/04/2017 09:31:23    | 2f4dd19af41913683fe3f15d8995ae7a                                                                                 | Le timbre Papier nº 123 nº réservation 134541 utilisé par le candidat ISIDORE FEUILLE, 17013601 est passé dans l'état Libéré  |
| Changement état timbre | 13/04/2017 09:31:23    | 2f4dd19af41913683fe3f15d8995ae7a                                                                                 | Le timbre Papier nº 123 nº réservation 134542 utilisé par le candidat ISIDORE FEUILLE, 17013601 est passé dans l'état Libéré  |
| Changement état timbre | 13/04/2017 10:18:10    | 2f4dd19af41913683fe3f15d8995ae7a                                                                                 | Le timbre Numérique n°xxxxxxxxxxxxxxxxxxxxxxxxxxxxxxxxxxxx                                                                    |
| Changement état timbre | 13/04/2017 10:18:10    | 2f4dd19af41913683fe3f15d8995ae7a                                                                                 | Le timbre Numérique n° xxxxxxxxxxxxxxxxxxxxxxxxxxxxxxxxxxx                                                                    |
| Changement état timbre | 13/04/2017 10:18:44    | 2f4dd19af41913683fe3f15d8995ae7a                                                                                 | Le timbre Numérique n° xxxxxxxxxxxxxxxxxxxxxxxxxxxxxxxxxxx                                                                    |
| Changement état timbre | 13/04/2017 10:56:47    | 2f4dd19af41913683fe3f15d8995ae7a                                                                                 | Le timbre Numérique n° xxxxxxxxxxxxxxxxxxxxxxxxxxxxxxxxxxx                                                                    |
| 1-10/11 1 2 💽          |                        |                                                                                                    |                                                                                                    |
| Nouvelle recherch      | e Affiner la recherche |                                                                                                    |                                                                                                    |

## 4 Annexe

#### 4.1 Achat d'un timbre électronique

Pour acheter un timbre électronique, l'utilisateur peut se rendre chez son buraliste ou se connecter au site <u>https://timbres.impots.gouv.fr/</u>

Cliquez sur le bouton « Débuter l'achat » d'un timbre électronique

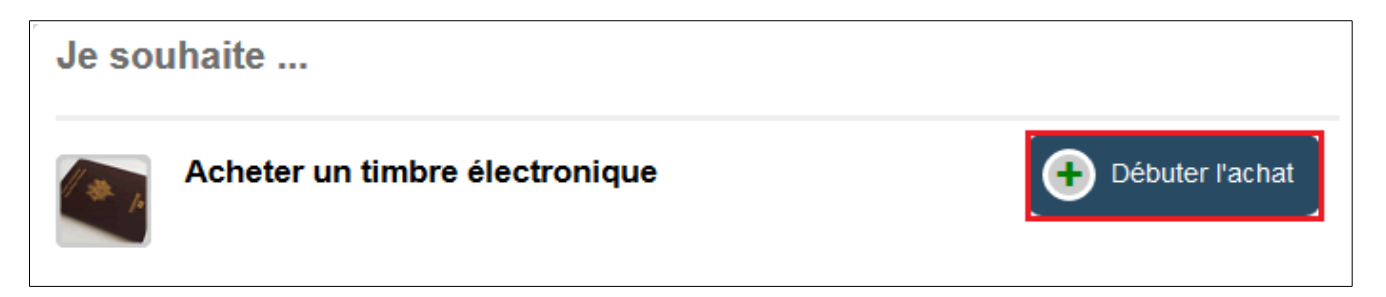

Puis, sélectionnez l'achat d'un timbre pour un « permis bateau »

<u>ATTENTION</u>: les séries ont leurs propriétés. Il est par conséquent impossible d'utiliser un timbre de « passeport » par exemple dans l'application OEDIPP.

| Étape 1                   | Étape 2<br>Validation du panier | >           | Étape 3<br>Palement | >          | Étape 4<br>Enregistrement |
|---------------------------|---------------------------------|-------------|---------------------|------------|---------------------------|
| Accueil > Achat de timbre | n timbre pour                   |             |                     |            |                           |
| Effectuer une demande de  |                                 |             |                     |            |                           |
| Permis Bateau             | Passeport                       | Per         | mis de conduire     | Carte nati | ionale d'identité         |
|                           | Π                               | mbres étrar | ngers               |            |                           |
|                           |                                 |             |                     |            | « Retour                  |

Sélectionnez l'endroit du dépôt du dossier (en Guyane, le demi tarif est appliqué), puis choisissez le type de timbre souhaité. Enfin, cliquez sur le bouton « Ajouter au panier ».

| Étape 1<br>Choix du timbre                                                                                                    | Étape 2<br>Validation du panier           |                                            | Étape 3<br>Paiement                            |                     | Étape 4<br>Enregistrement |
|----------------------------------------------------------------------------------------------------|-------------------------------------------|--------------------------------------------|------------------------------------------------|---------------------|---------------------------|
| Accueil > Achat de timbre (Permis Bateau)                                                                                                    |                                           |                                            |                                                |                     |                           |
| Vous souhaitez acheter un                                                                                                    | timbre pour                               |                                            |                                                |                     |                           |
| <ul> <li>Effectuer une demande de Perr</li> <li>Vous déposez votre dossier :         <ul> <li>En France (sauf Guyane)</li> <li>En Guyane</li> <li>Type de timbre souhaité</li> </ul> </li> </ul> | nis Bateau                                |                                            |                                                |                     |                           |
| Permis bateau : Droit d'inscription à     Bermis bateau : Droit de déliverence                                                                                                    | i l'examen : 38,00 €                      |                                            |                                                |                     |                           |
| Vous avez sél                                                                                                    | ectionné un timbre d'un mon<br>Vous pouve | tant de 38,00 € : F<br>ez à présent l'ajou | Permis bateau : Droit d'ins<br>Iter au panier. | scription à l'exame | en                        |
|                                                                                                    |                                           |                                            |                                                |                     |                           |

Une boîte de dialogue indique que « le timbre a bien été ajouté au panier ». L'utilisateur peut

• choisir de s'arrêter à l'achat d'un type de timbre, dans ce cas, il clique sur le bouton « voir mon panier »

ou

- acheter un autre type de timbre, dans ce cas, il clique sur le bouton « ajouter un timbre »

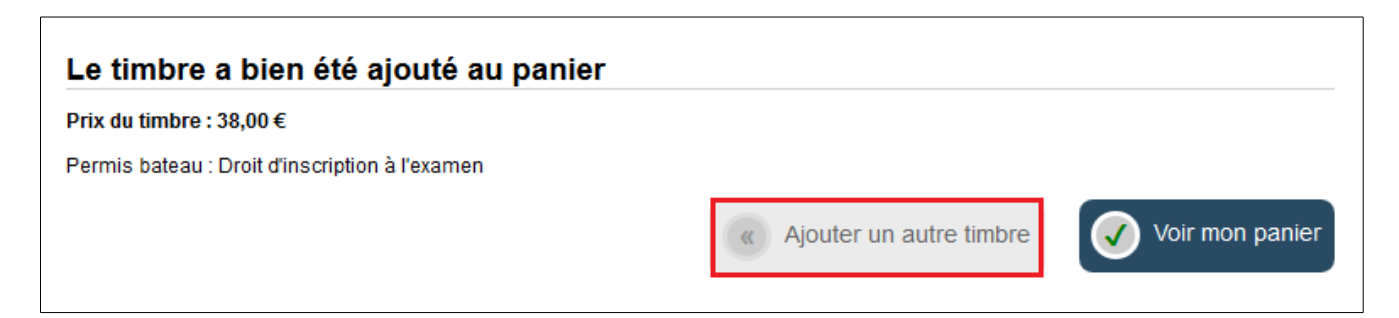

Dans le cas d'achat d'un autre type de timbre, l'utilisateur est renvoyé sur cet écran. Une petite icône à droite rappelle à l'utilisateur son panier.

| Étape 1<br>Choix du timbre                          | Étape 2<br>Validation du panier |               | Étape 3<br>Paiement |            | Étape 4<br>Enregistrement  |
|-----------------------------------------------------|---------------------------------|---------------|---------------------|------------|----------------------------|
| Accueil > Achat de timbre<br>Vous souhaitez acheter | un timbre pour                  |               |                     |            | <b>№1</b> Panier<br>38.0 € |
| Effectuer une demande de                            |                                 |               |                     |            |                            |
| Permis Bateau                                       | Passeport                       | Pern          | nis de conduire     | Carte nati | onale d'identité           |
|                                                     | п                               | imbres étrang | jers                |            |                            |
|                                                     |                                 |               |                     |            | « Retour                   |

Cette fois, je choisis de sélectionner un « timbre de délivrance » que « j'ajoute au panier »

| Étape 1<br>Choix du timbre               | Étape 2<br>Validation du panier                 |                                    | Étape 3<br>Paiement                                |               | Étape 4<br>Enregistrement |
|------------------------------------------|-------------------------------------------------|------------------------------------|----------------------------------------------------|---------------|---------------------------|
| Accuel > Achat de timbre (Permis Bateau) |                                                 |                                    |                                                    |               | 1/ Panier                 |
| Vous souhaitez acheter u                 | un timbre pour                                  |                                    |                                                    |               | 38.0€                     |
| Effectuer une demande de F               | Permis Bateau                                   |                                    |                                                    |               |                           |
| ► Vous déposez votre dossier :           |                                                 |                                    |                                                    |               |                           |
| En France (sauf Guyane)                  |                                                 |                                    |                                                    |               |                           |
| En Guyane                                |                                                 |                                    |                                                    |               |                           |
| Type de timbre souhaité                  |                                                 |                                    |                                                    |               |                           |
| Permis bateau : Droit d'inscripti        | ion à l'examen : 38,00 €                        |                                    |                                                    |               |                           |
| Permis bateau : Droit de délivra         | ance : 70,00 €                                  |                                    |                                                    |               |                           |
| Vou                                      | s avez sélectionné un timbre d'un<br>Vous pouve | montant de 70<br>ez à présent l'aj | ,00 € : Permis bateau : Droit<br>jouter au panier. | de délivrance |                           |
|                                          |                                                 |                                    |                                                    | « Retour      | + Ajouter au panier       |

Je clique sur le bouton « Voir mon panier » dans la boîte de dialogue.

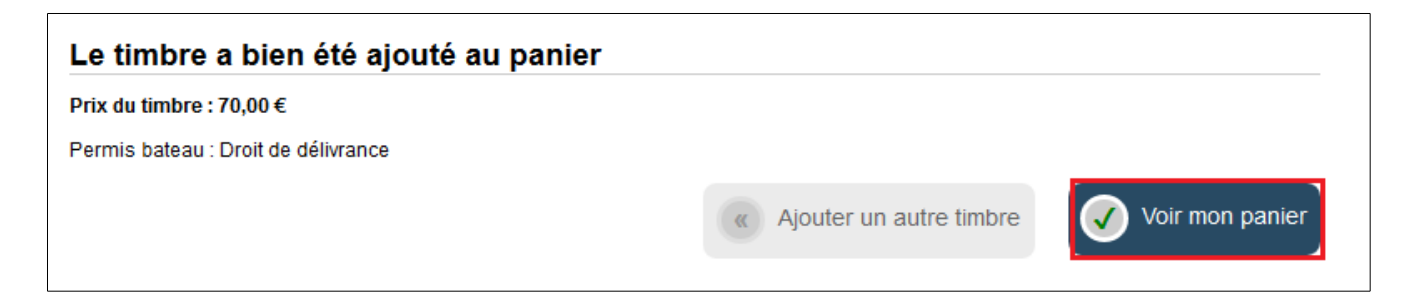

#### L'écran « Validation du panier » s'ouvre.

Il se décompose en 3 parties :

- Montant global de votre achat
- Récapitulatif
- Réception du ou des timbre(s) et du justificatif

| Étape 1<br>Choix du timbre                                               | Étape 2<br>Validation du panier                                 | >                      | Étape 3<br>Paiement | 3             | 2      |       | Étape 4<br>Enregistrement |        |
|--------------------------------------------------------------------------|-----------------------------------------------------------------|------------------------|---------------------|---------------|--------|-------|---------------------------|--------|
| Accueil > Achat de timbre (Permis Bateau)                                |                                                                 |                        |                     |               |        |       |                           |        |
| Validation de votre pani                                                 | ier                                                             |                        |                     |               |        |       |                           |        |
| 1. Montant global de votre a                                             | chat: 108,00€                                                   |                        |                     |               |        |       |                           |        |
|                                                                          |                                                                 |                        |                     |               |        |       |                           |        |
| 2. Récapitulatif :                                                       | Timbro                                                          |                        |                     | Driv unitaire | 0      | 414.á | Hostast                   |        |
| Perm                                                                     | nindre<br>nis bateau : Droit d'inscription à l'exa              | men                    |                     | 38.00 €       | Quan   |       | 38 00 E                   |        |
|                                                                          | Permis bateau : Droit de délurance                              | inen                   |                     | 70.00 C       |        |       | 70.00 €                   |        |
|                                                                          | Fernis bateau . Droit de deimance                               |                        |                     | 70,00 €       | 1      |       | 108.00 €                  | 1.000  |
| <ul> <li>3. Réception du ou des timbre</li> <li>Je souhaite r</li> </ul> | e(s) et du justificatif :<br>ecevoir mon (mes) timbre(s) et mon | justificatif par cour  | riel                |               |        |       |                           |        |
| * Saisir votre                                                           | adresse courriel : adresse                                      | @gmail.com             |                     |               |        |       |                           |        |
| * Confirmer v                                                            | otre adresse courriel : adresse                                 | @gmail.com             |                     |               |        |       |                           |        |
| Je souhaite                                                              | recevoir mon (mes) timbre(s) et mo                              | on justificatif par sm | s                   |               |        |       |                           |        |
| * Saisir votr                                                            | e n° de téléphone :                                             |                        |                     |               |        |       |                           |        |
| * Confirmer                                                              | votre n° de téléphone :                                         |                        |                     |               |        |       |                           |        |
| *: Champs obligatoires                                                   |                                                                 |                        |                     |               |        |       |                           |        |
|                                                                          | ĸ                                                               | Retour à l'accue       | Ajo                 | uter un autre | timbre | (     | 🕖 Valider le p            | banier |

#### 1. Montant global de votre achat

Il s'agit de l'addition de l'ensemble des timbres sélectionnés dans le panier

#### 2. Récapitulatif

Les types de timbres sélectionnés sont rappelés ainsi que leur tarif. L'utilisateur peut, avec les signes « + » et « - », jouer sur la « quantité des timbres »

Quantité

+ 1

Le « montant » augmentera ou diminuera selon la sélection.

Montant

En cliquant sur le symbole , l'utilisateur choisit de « supprimer » le type de timbre préalablement sélectionné pour l'achat en cours.

38.00 €

D'ailleurs, une boîte de dialogue permet de s'en assurer

| Confirmation de suppression                                         |       |  |
|---------------------------------------------------------------------|-------|--|
| Êtes-vous sûr(e) de vouloir supprimer tous les timbres de ce type ? |       |  |
|                                                                     | « NON |  |

Le nombre de timbres sélectionnables est limité à 10 par panier. Exemple : 5 timbres d'inscription et 5 timbres de délivrance

#### Réception du ou des timbre(s) et du justificatif

A partir de 6 timbres sélectionnés, l'utilisateur n'a plus accès à la partie « réception par sms », il devra obligatoirement utiliser « l'envoi par mail ».

| Réception du ou des timbre(s) et du justificatif :                                                                                                    |  |  |  |  |  |
|----------------------------------------------------------------------------------------------------|--|--|--|--|--|
| Veuillez saisir l'adresse courriel à laquelle vous souhaitez recevoir vos timbres et votre justificatif de paiement<br>(L'envoi de timbre par SMS n'est pas autorisé à partir de 6 timbres) |  |  |  |  |  |
| * Saisir votre adresse courriel : adresse@gmail.com                                                                                                    |  |  |  |  |  |
| * Confirmer votre adresse courriel : adresse@gmail.com                                                                                                    |  |  |  |  |  |

Lorsque tous les timbres ont été sélectionnés, l'utilisateur clique sur le bouton

Valider le panier

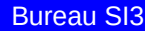

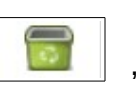

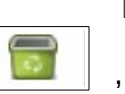

## L'utilisateur sélectionne un type de carte

|             | Étape 1<br>Choix du timbre |           | Étape 2<br>Validation du pa | nier             | Étape<br>Paieme          | e 3 D        | Étape 4<br>Enregistrement |
|-------------|----------------------------|-----------|-----------------------------|------------------|--------------------------|--------------|---------------------------|
| Accueil > A | chat de timbre (Permis E   | Bateau)   |                             |                  |                          |              |                           |
| Paier       | nent                       |           |                             |                  |                          |              |                           |
|             |                            |           |                             |                  |                          |              |                           |
|             |                            | Vous util | isez le formulaire sécuri   | sé standard SSL, | hoisissez une carte ci-d | essous 🔒 💳 🖸 | <b>a</b> :                |
|             |                            | e         | BLEUE                       | CE               | VISA                     | MasterCard   |                           |

L'utilisateur renseigne ses données bancaires puis clique sur le bouton « valider »

| Identifiant commerçant                                                                                                    |
|----------------------------------------------------------------------------------------------------|
| Référence de la transaction 655001<br>Montant de la transaction 540.00 €                                                                                      |
| Les symboles 🔒 🔂 🔒 indiquent que votre transaction est sécurisée, vous pouvez remplir votre formulaire en toute confiance.                                    |
| N* de carte : XXXXXXXXXXXX Expire fin : 01-Janvier VI2018 V                                                                                                   |
| N° de contrôle au dos de la carte : XXX                                                                                                    |
| En fonction de votre établissement bancaire, vous pourrez être redirigé sur la page d'authentification de votre banque avant la validation de votre paiement. |
| Vous avez complété correctement le formulaire, vous pouvez VALIDER                                                                                            |
| ANNULATION - RETOUR A LA BOUTIQUE                                                                                                    |

#### La transaction est rappelée. Vous pouvez « télécharger les documents »

| Étape 1<br>Choix du timbre                                                                         | Étape 2<br>Validation du panie                                                        |                                           | Étape 3<br>Paiement    |             | Étape 4<br>Enregistrement |
|----------------------------------------------------------------------------------------------------|---------------------------------------------------------------------------------------|-------------------------------------------|------------------------|-------------|---------------------------|
| ccueil > Achat de timbre (Permis Ba                                                                | afeau)                                                                                |                                           |                        |             |                           |
| Achat validé                                                                                       |                                                                                       |                                           |                        |             |                           |
| Votre paiement a été validé<br>Permis bateau :                                                     | é. Vous trouverez ci-après le récapitulat<br>Timbre<br>Droit d'inscription à l'examen | if de votre achat :<br>Montant<br>38,00 € |                        | luméro      |                           |
| Permis bateau :<br>Date d'achat : 18/05/2017                                                       | Droit de delvrance                                                                    | 70,00€                                    |                        |             |                           |
| Montant total du paiement: 108,<br>Paiement par CB n° : 5017XXX<br>Référence de la transaction : 1 | ,00 €<br>XXXXXX00 - Expire 01/2018<br>70518555008                                     |                                           |                        |             |                           |
| Il est recommandé <mark>de noter le</mark> s                                                       | s références de la transaction (ci-des                                                | sus).                                     |                        |             |                           |
| Chaque timbre est identifié par                                                                    | un numéro unique ou un flashcode qu                                                   | e vous devez présenter lors               | s du dépôt de votre do | ssier.      |                           |
| Votre commande vous a été en                                                                       | woyée soit par courriel, soit par SMS se                                              | lon votre choix.                          |                        |             |                           |
| Par sécurité, nous vous consei                                                                     | illons de télécharger vos timbres et jus                                              | tificatifs d'achat en cliquant            | sur "Télécharger les c | documents". |                           |
|                                                                                                    |                                                                                       |                                           | Retour à l'accu        | eil 💽 T     | élécharger les documents  |

#### Extrait du document téléchargé

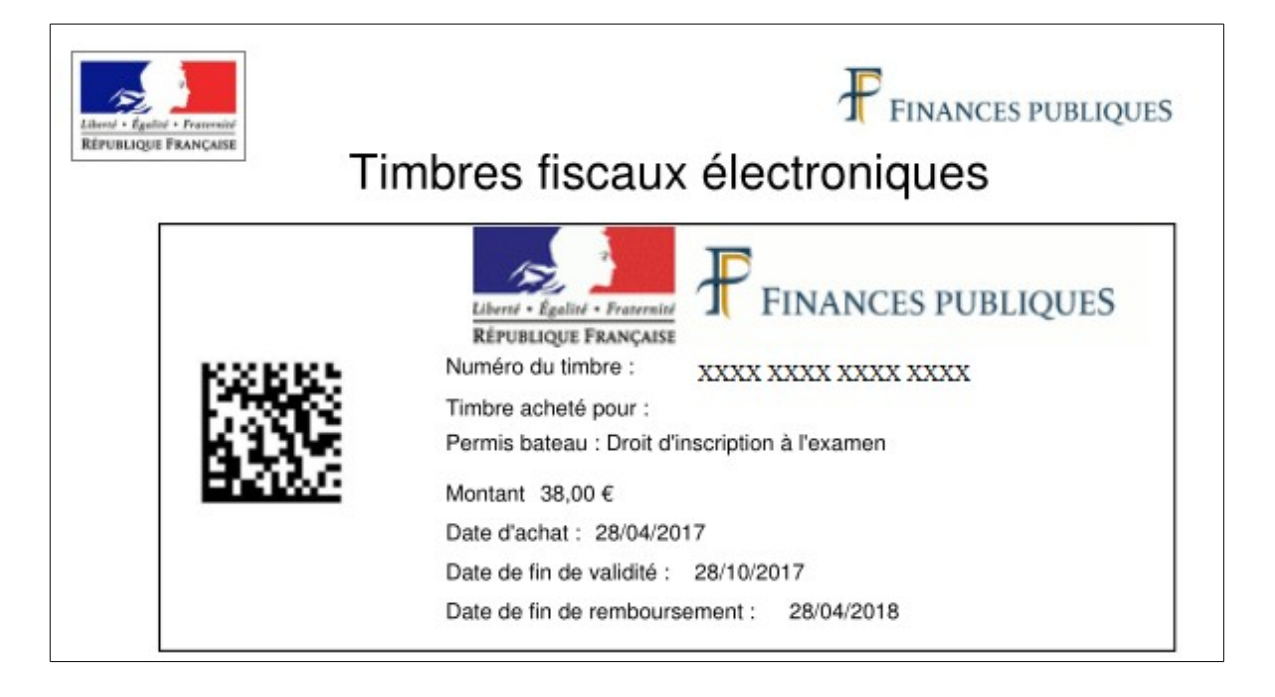

Dans le document téléchargé, il faut conserver la dernière feuille qui contient notamment la « référence de transaction » qui servira à l'utilisateur en cas de remboursement

| Timbre                                          |                                    | Montant | N° timbre                                                                     |  |
|-------------------------------------------------|------------------------------------|---------|-------------------------------------------------------------------------------|--|
| Permis bateau : Droi                            | it d'inscription à l'examen        | 38,00 € | <ul> <li>€ XXXX XXXX XXXX XXXX</li> <li>€ XXXX XXXX XXXX XXXX XXXX</li> </ul> |  |
| Permis bateau : Droi                            | it de délivrance                   | 70,00 € |                                                                               |  |
| Date d'achat :                                  | 23/05/2017                         |         |                                                                               |  |
| Date d'achat :<br>Montant total :               | 23/05/2017<br>108,00 €             |         |                                                                               |  |
| Date d'achat :<br>Montant total :<br>Paiement : | 23/05/2017<br>108,00 €<br>Internet |         |                                                                               |  |

#### En parallèle, l'utilisateur reçoit un mail accompagné du document téléchargeable présenté cidessus

| De "> ne-pas-repondre@timbres.impots.gouv.fr (par Internet, dépôt qlf.aq.notifications@wpm.aw.atosorigin.com)" <ne-pas-repondre@timbres.impots.gouv.fr th="" 🏠<=""></ne-pas-repondre@timbres.impots.gouv.fr>                                                                                                    |        |  |  |
|----------------------------------------------------------------------------------------------------|--------|--|--|
| Sujet Timbre(s) électronique(s) : votre achat du 28/04/2017                                                                                                    |        |  |  |
| Pour and a second second s |        |  |  |
| ▹ Commentaire(s):                                                                                                    |        |  |  |
| Madame, Monsieur,                                                                                                    |        |  |  |
| Vous venez d'acheter le 28/04/2017 (10) timbre(s) en ligne sur le site timbres.impots.gouv.fr.                                                                                                    |        |  |  |
| Vous trouverez en pièces jointes ce(s) timbre(s) ainsi que le justificatif de paiement correspondant pour cet achat.                                                                                                    |        |  |  |
| La Direction Générale des Finances Publiques                                                                                                    |        |  |  |
| TIMBRES.IMPOTS.GOUV.FR EST UN SITE DE LA DIRECTION GENERALE DES FINANCES PUBLIQUES                                                                                                    |        |  |  |
| Recommandations : Pour votre sécurité, nous vous recommandons de ne jamais répondre à un courriel vous demandant vos coordonnées banc                                                                                                    | aires. |  |  |
| Remarque : Ceci est un message automatique. Nous vous remercions de ne pas répondre.                                                                                                    |        |  |  |